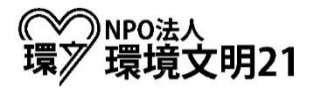

# 会費支払のカード決済導入に関するご説明

2024年4月より、これまでの振込用紙を利用したお振込みに加え、クレジットカードを利用したお支払いが可能となりました。クレジットカードでのお支払いをご検討の方は、以下をご確認下さい。

①カード決済手順

## 【寄付・決済サービス「コングラント」WEBページから】

https://congrant.com/project/kanbun21/10548

※スマートフォンからもアクセスできます。

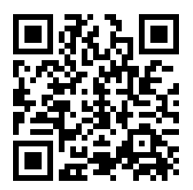

●スマートフォンから

## ●当会HPの会員ページ、「⇒会費支払」から

#### 会員の皆様へ

いつも温かいご支援とご協力を誠にありがとうございます。環境文明21の活動は、会員の皆様からの会費、 ご寄付、その他様々な方たちのご協力やご支援で成り立っています。 今後、活動をより深化させ持続していくためにも、引き続きご支援・ご協力賜りますよう、重ねてお願い申 し上げます。

※これまでの振込用紙での振込と併せて、クレジットカード等での会費支払・ご寄付が可能となる仕組を導入いたしました。ページ下部の「⇒会費支払」「⇒寄付をする」より、お手続きいただけます。 詳細は、こちらの資料にてご確認下さい。

会費支払の方法に関するご説明(PDF)

<u>ご寄付の方法に関するご説明(PDF)</u>

⇒会費支払 (寄附・会費決済サービス「コングラント」のページに移動します)

⇒寄付をする (寄附・会費決済サービス「コングラント」のページに移動します)

<u>⇒活動に参加する</u>

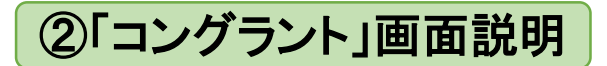

①画面右上の「会費支払」をクリックして下さい。(スマートフォンの場合は画面下部)

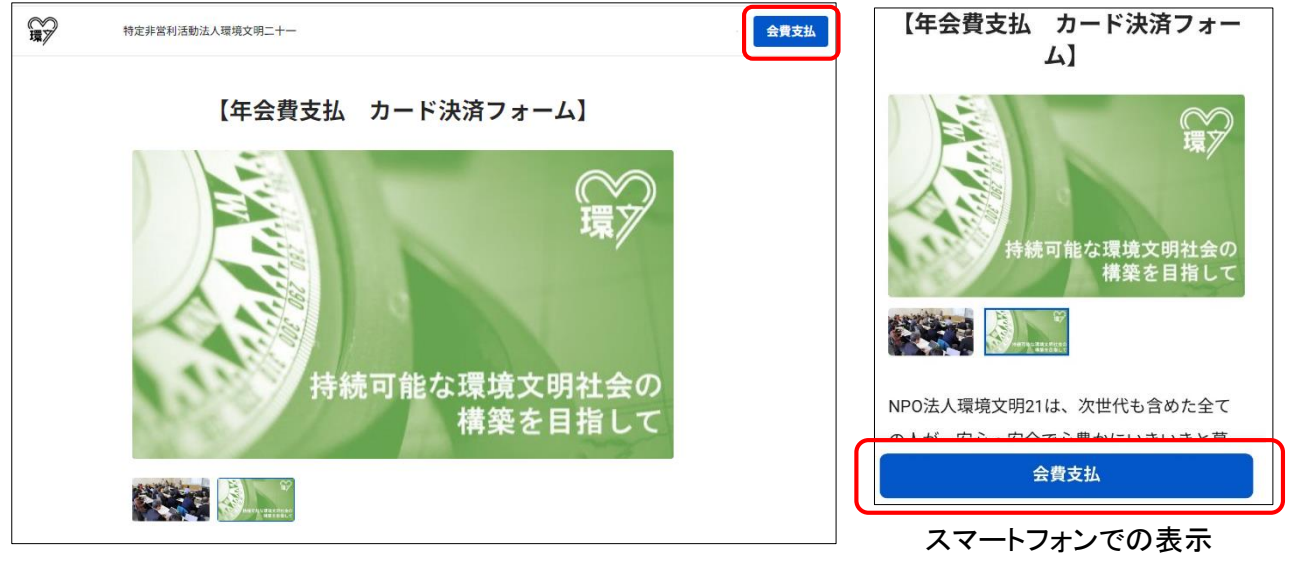

パソコンでの表示

②会費支払の方は、「プラン」で会員区分を選択し、「次へ」をクリックしてください。 会費+ご寄付をいただく方、年間購読料お支払いの方は「その他の金額を入力」を 選択し、金額をご入力ください。

| 申込内容                           | i)会員区分をお選びいただいた場合         |
|--------------------------------|---------------------------|
| 決済の頻度 💐                        |                           |
| 今回のみ                           | プラン必須                     |
| 1. 法 答 士 注 . M // 2            | 正会員会費(9,600円)             |
| <ul> <li>カード /G Pay</li> </ul> |                           |
| G Pay のご利用には端末・ブラウザでの事前設定が必要です | 合計金額                      |
| ブラン &3                         | 今回のみ 9,600円               |
| 選択してください。                      |                           |
| 正会員会費 (9,600円)                 | ・金額を自由に入力いただけます。(3000円以上) |
| 賛助個人会費 (9,600円)                |                           |
| 賛助団体会費(50,000円)                | プラン 🖏                     |
| 賛助企業会費 (100,000円)              | その他の金額を入力 🛛 🚳             |
| 賛助学生 (3,000円)                  |                           |
| サポーター(3,000円)                  | 15000                     |
| その他の金額を入力                      | 合計金額                      |
| ●申込内容 > ②申込者情報 > ③決済情報 次へ      | 今回のみ 15,000円              |

③申込者情報を入力し、「次へ」をクリックしてください。メールアドレス、氏名、住所、 会員番号、同意事項へのチェックは必須項目です。 会費+ご寄付の方や購読会費の方は備考欄にその旨ご記載ください。 ※会員番号が不明の場合は、「不明」とご入力下さい。

| 申込者情報                              | 会員番号 #第<br>会員番号が不明な場合は、「不明」とご入力下さい。                                             | 同意事項                                                                 |
|------------------------------------|---------------------------------------------------------------------------------|----------------------------------------------------------------------|
| 個人/法人 #第                           | 入力してください。                                                                       |                                                                      |
| 個人法人                               |                                                                                 | <ul> <li>・利用規約</li> <li>・フライハシーボリシー</li> <li>寄付決済サービスについて</li> </ul> |
| メールアドレス ※第                         | <b>偏考</b><br>会費+寄付金、会費2年分等の場合は、その旨をご記入ください。                                     | クレジットカード決済について ●<br>決済のキャンセル・返金について ●                                |
| tanaka@congrant.com                | 入力してください。                                                                       |                                                                      |
| メールを確実にお届けするために、PCメールアドレスをご利用ください。 |                                                                                 | □ 利用規約、プライバシーポリシーに同意します                                              |
| 氏名 🕫                               |                                                                                 |                                                                      |
| 姓名                                 | 応援コメント<br>コメント                                                                  | く内容を修正                                                               |
| フリガナ                               | 応援しています!                                                                        |                                                                      |
| ti Xi                              |                                                                                 | ○申 ●申込者情報 > ⑤ 決済情報 次へ                                                |
| 生年月日                               | 8/255<br>いただいたコメントはプロジェクトページで公開されます。公開を希望しない<br>場合は「コメントの公開を許可する」のチェックを外してください。 |                                                                      |
| 年 月 日                              | ✓ コメントの公開を許可する                                                                  |                                                                      |
| 電話番号                               | 公開する。                                                                           |                                                                      |
| 08012345678                        | 田中太郎                                                                            | 利用規約、フライハシーをご確認                                                      |
| 住所必須                               |                                                                                 |                                                                      |
| 日本                                 | よろしければ、応援コメントをお願い                                                               | て下さい。                                                                |
| 〒 0000000 都道府県                     | します。コメントの公開を希望しない                                                               |                                                                      |
| 市区町村                               | 場合は、コメントの公開を許可する」                                                               |                                                                      |
| 番地・建物名・部屋番号                        |                                                                                 |                                                                      |

### ④カード情報を入力し、ページ下部の「支払う」をクリックしてください。

| have not                             |                                   |                   |  |
|--------------------------------------|-----------------------------------|-------------------|--|
| 今回のみ                                 | 9,600円                            |                   |  |
| カード番号                                |                                   |                   |  |
| 1234 1234 1234 1234                  | ŀ                                 | VISA 🚺 📆 🕕        |  |
| 有効期限                                 | セキュリティ                            | セキュリティコード         |  |
| 月 / 年                                | セキュリテ                             | セキュリティコード 🤷       |  |
| Э                                    |                                   |                   |  |
| 日本                                   |                                   | `                 |  |
| カード情報を提供すると、特定非1<br>払いをお客様のカードに請求する。 | 営利活動法人環境文明二十一 カ<br>ことを許可することになります | べその規約に従って今後の<br>。 |  |